## 使用 ESP8266 WiFi 模块制作简单 的物联网项目 Phodal Huang September 8, 2017

目录

| 步骤 1: 设置 ESP8266            | 3 |
|-----------------------------|---|
| 步骤 2: Arduino 连接 LM35 温度传感器 | 5 |
| 步骤 3: 总结                    | 8 |
| AN. ANT                     |   |
| AND SOL                     |   |
| NV<br>KK                    |   |

原文链接:https://www.wandianshenme.com/play/esp8266-arduino-create-simple-iot-project

**ESP8266** 是一个成本不到 5 美元的 WiFi 模块。它能使得我们可以将传感器放在网上。(当然 75 美元的 Arduino Yun + 你的每个传感器 - 这也不是不可行的)。目前互联网上有很多关于这个传感器的点子,让人很举。人们做了惊人的工作来破译,这个来自中国的设备,仅仅得到一个模糊的命令结构。似乎有三种使用这个模块的方式:

- 1. 使用 AT 命令,在计算机上通过 USB 发送到串行适配器。这对测试和设置非常有用。
- 2. 与 Arduino 或任何其他微控制器对接,并使用该板作为外围设备。
- 3. 直接对模块进行编程,并使用其 GPIO 引脚与传感器进行通信,因此不需使用第 二个控制器。

我已经探索了上面的第1点和第2点,这是我们要在这里谈论的内容。

## 步骤 1: 设置 **ESP8266**

为了用 ESP8266,要做的第一件事(和任何外星人一样)是建立沟通。为此,您将 一个 USB 转 TTL 适配器连接到该模块,并使用串行端口终端应用程序(如 CoolTerm) 与之通信。连接此模块时要注意的一件事是:该模块工作在 3.3 V 电压上 - 即使串行线 路也不应超过此电压。以下是我连接 ESP8266 的方式:

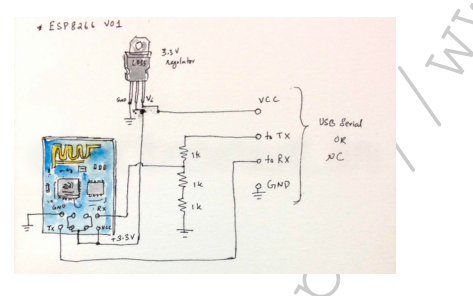

在上面的电路中,您可以看到我使用 **3.3V** 稳压器为电路供电,并在 RX 线路上使用电阻分压器来保持电压。下面的会话使用 CoolTerm。我的主板工作波特率为 9600,因为其固件已经升级到 0.9.2.2。您可能需要尝试其他波特率 - 例如 115200。

1 þ<.□..þ...û. (□□□□.□...û.□.ÿ

2 [System Ready, Vendor:www.ai-thinker.com])

现在,您可以发送 AT 命令。您可以在此处看到完整的命令参考(ESP8266)。首先 让我们发送 "AT":

1 AT

2

3 4 OK 然后,让我们获取固件版本: 1 AT+GMR 2 3 0018000902 4 5 OK 现在,我们来看看操作模式 (operation mode): 1 AT+CWMODE? 2 3 +CWMODE: 3 4 5 OK 上面的 3 意味着我们处于单机(Standalone)+接入点(Access Point)模式。没关 系。现在,让我们做一些有趣的事情。我们列出所有可用的 WiFi 接入点: 1 AT+CWLAP 2 3 +CWLAP: (0, "Cisco15010-guest", -84, "ce:d7:19:0b:80:19", 1) 4 +CWLAP: (4, "TRENDnet", -86, "c8:d7:19:0b:80:19", 1) 5 +CWLAP: (2, "ASingh", -87, "00:25:5e:c5:d1:88", 1) 6 +CWLAP: (4, "HMMA", -66, "80:ea:96:f1:27:7a", 11) 7 +CWLAP: (4, "dlink-30B8", -91, "c8:d3:a3:6e:30:b8", 6) 8 +CWLAP: (4, "Deepak Mullick", -93, "80:a1:d7:77:a1:e4", 6) 9 +CWLAP: (1, "MGMNT", -91, "80:a1:d7:77:a1:e5", 6) 10 +CWLAP: (3, "rajat linksys", -67, "20:aa:4b:31:43:9d", 6) 11 +CWLAP: (2, "smk385", -89, "00:1f:33:bc:02:f6", 6) 12 +CWLAP: (4, "Apoorv", -91, "ec:1a:59:17:53:93", 7) 13 +CWLAP: (3, "AkhIshir", -88, "08:60:6e:cb:63:b0", 11) 14 +CWLAP: (2, "sunil", -77, "94:d7:23:f5:fc:34", 9) 15 +CWLAP: (1, "MGMNT", -77, "94:d7:23:f5:fc:35", 9) 16 +CWLAP: (1, "Tanu", -92, "00:1d:7e:1e:68:4e", 11) 17

18 OK

然后,让我们连接上我的 WiFi:

```
    AT+CWJAP="HMMA", "NOTTELLINGMYPASSWD"
    AT+CWJAP="HMMA", "NOTTELLINGMYPASSWD"
    OK
    我们检查一下,我们是否真的获得了一个 IP 地址:
    和T+CIFSR
    192.168.4.1
    192.168.4.10
    OK
```

Whoohoo!我们已经连接上网络了。实际上,我们会在下一节中使用互联网。此外, 上述的设置已经存储在模块中。即使您打开和关闭电源,它将自动连接到此网络。

2

## 步骤 2: Arduino 连接 LM35 温度传感器

现在,我们将模块放在网络上,我们通过创建一个小的物联网(物联网)设备来利用它。我在 ThingSpeak 上写了一篇关于绘制传感器数据的文章。这一次,我会用一个LM35 温度传感器。我将使用 Arduino Mini Pro 克隆版与 ESP8266 通信。这是 LM35的样子:

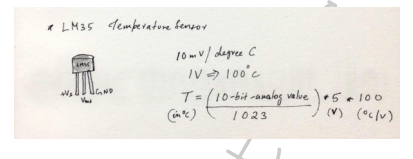

在如下的代码中,我使用 SoftwareSerial 库与 ESP8266 通信。我使用硬件 Serial 进行调试。(您可以尝试相反的方法。)我也假设 ESP8266 已经设置为连接到 WiFi 网络:

```
1 // esp8266 test.ino
```

2 //

 $_3$  // Plot LM35 data on thingspeak.com using an Arduino and an ESP8266 WiFi

4 // module.

5 //

6 // Author: Mahesh Venkitachalam

5

```
7 // Website: electronut.in
 8 #include <SoftwareSerial.h>#include <stdlib.h>
 9
10 // LED
11 int ledPin = 13;
12 // LM35 analog input
13 int lm35Pin = 0;
14
15 // replace with your channel's thingspeak API key
16 String apiKey = "T2RJXWQAVXG4ZV39";
17
18 // connect 10 to TX of Serial USB
19 // connect 11 to RX of serial USB
20 SoftwareSerial ser(10, 11); // RX, TX
21
22 // this runs once
23 void setup() {
    // initialize the digital pin as an output.
24
    pinMode(ledPin, OUTPUT);
25
26
    // enable debug serial
27
    Serial.begin(9600);
28
    // enable software serial
29
30
    ser.begin(9600);
31
    // reset ESP8266
32
    ser.println("AT+RST");
33
34 }
35
36
_{37} // the loop
38 void loop() {
39
    // blink LED on board
40
    digitalWrite(ledPin, HIGH);
41
   delay(200);
42
```

```
digitalWrite(ledPin, LOW);
43
44 // read the value from LM35. // read 10 values for averaging.
    int val = 0;
45
    for(int i = 0; i < 10; i++) {</pre>
46
         val += analogRead(lm35Pin);
47
         delay(500);
48
49
    }
50
    // convert to temp:
51
    // temp value is in 0-1023 range
52
    // LM35 outputs 10mV/degree C. ie, 1 Volt => 100 degrees C
53
    // So Temp = (avg val/1023)*5 Volts * 100 degrees/Volt
54
    float temp = val*50.0f/1023.0f;
55
56
    // convert to string
57
    char buf[16];
58
    String strTemp = dtostrf(temp, 4, 1, buf);
59
60
61
    Serial.println(strTemp);
62
    // TCP connection
63
    String cmd = "AT+CIPSTART=\"TCP\", \"";
64
    cmd += "184.106.153.149"; // api.thingspeak.com
65
    cmd += "\",80";
66
67
    ser.println(cmd);
68
69
    if(ser.find("Error")){
      Serial.println("AT+CIPSTART error");
70
     return;
71
     }
72
73
    // prepare GET string
74
    String getStr = "GET /update?api key=";
75
    getStr += apiKey;
76
    getStr +="&field1=";
77
    getStr += String(strTemp);
78
```

步骤3:总结

```
getStr += "\r\n\r\n";
79
80 // send data length cmd = "AT+CIPSEND=";
81
    cmd += String(getStr.length());
    ser.println(cmd);
82
83
    if(ser.find(">")){
84
     ser.print(getStr);
85
86
     }
87
    else{
88
      ser.println("AT+CIPCLOSE");
89
      // alert user
      Serial.println("AT+CIPCLOSE");
90
     }
91
92
     // thingspeak needs 15 sec delay between updates
93
    delay(16000);
94
95 }
```

在上面的代码中,我读取模拟引脚来计算温度,并通过 GET 请求将该信息发送给 ThingSpeak 的频道(channel)。随后,你就可以在 ThingSpeak 上看到温度曲线。

步骤3:总结

我认为这个模块是非常有价值的,也是将传感器放在互联网上的非常实用的方式。 尽管这个模块可以直接编程,但是由于可以轻松地使用它,所以我可能会将其用作外设。

原文链接:https://www.wandianshenme.com/play/esp8266-arduino-create-simple-iot-project

N/V